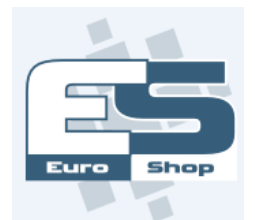

## EET - v systému EuroShop

Výměna prošlého certifikátu

V Back Office vyberte volbu v menu **SYSTÉM > POS > EET Certifikáty**. V přehledu je seznam jednotlivých agentur a jejich certifikátů.

| 😭 EET Certifikáty                       |              |                  |                |               |                               |  |
|-----------------------------------------|--------------|------------------|----------------|---------------|-------------------------------|--|
| 🛟 Obnovit 🛛 📮 Přidat 🕜 Upravit 🗙 Zrušit |              |                  |                |               |                               |  |
| Výchozí                                 | Typ agentury | 🔺 Číslo agentury | Název agentury | ID provozovny | Stav                          |  |
|                                         | Agentura     | 00000001         | Vlastník 2     | 222222        | OK, Datum expirace: 19.5.2018 |  |
|                                         | Agentura     | 0000003          | Vlastník 3     | 333333        | OK, Datum expirace: 19.5.2018 |  |
| √                                       | Partner      | 67               | Vlastník 1     | 111111        | OK, Datum expirace: 19.5.2018 |  |

Obrázek 1: Přehled certifikátů uložených v BO

- Vyhledejte agenturu, které končí platnost certifikátu, a přesuňte na ní ukazatel.
- Použijte tlačítko Upravit .
- Otevřel se formulář agentury (viz Obrázek 2). Použijte tlačítko Nahrát certifikát. Otevře se systémový dialog, který vám umožní vybrat certifikát z HDD nebo jiného (přenosného) média, kam jste si ho uložili (např. flash disk).
- Následně jste vyzváni k zadání a uložení hesla, které vám bylo spolu s certifikátem přiděleno. Při úspěšném uložení nového certifikátu se změní informace o datu expirace.
- Tlačítkem Uložit výměnu certifikátu potvrdíte.

| 🖁 Certifikát 🗾 🎽                                               |
|----------------------------------------------------------------|
| 🔚 Uložit 🛛 🛞 Ukončit bez ukládání                              |
| Certifikát: OK, Datum expirace: 19.5.2018<br>Nahrát certifikát |
| Agentura<br>87 - Vlastník 1                                    |
| ID provozovny                                                  |
| 111111                                                         |
| ✔ Výchozí                                                      |
|                                                                |

Obrázek 2: Formulář při opravě certifikátu